# Exchange

# Wire Payments

This Quick Reference Guide will assist you with instruction to perform wire payments within the application. Wire payments includes instructions on how to send a wire and use the copy as payment feature. Use the table of contents below to navigate to different topics within this guide.

#### **TABLE OF CONTENTS**

| Send a Domestic Wire Payment       | 2 |
|------------------------------------|---|
| Send an International Wire Payment | 4 |
| Wire Copy as Payment               | 7 |

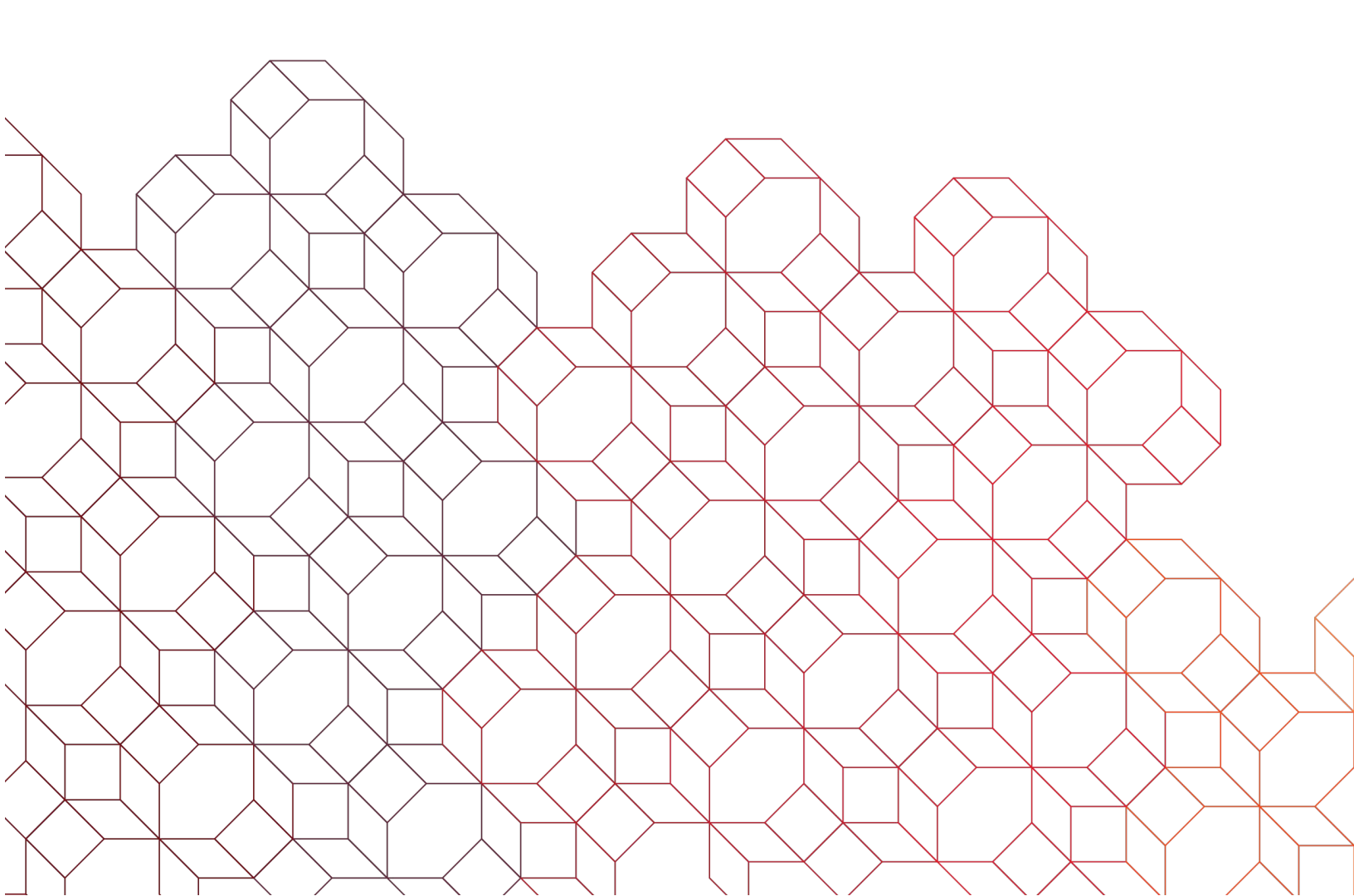

# Send a Domestic Wire Payment

| ← Create a New Payment                                 | After selecting "Add a Payment" from the<br>"Payments" tab, you are directed to a new screen<br>to create a "New Payment".                                                                                                    |
|--------------------------------------------------------|----------------------------------------------------------------------------------------------------|
| Enter Details                                          |                                                                                                    |
| * Payee Name                                           | <ul> <li>Select the "Payee Name" from the drop-down list<br/>of beneficiary contacts in the Address Book. If<br/>there is only one account associated with the<br/>payee, the next two fields will auto complete.</li> <li>Select the "Payee Account" from the drop-down<br/>list of accounts created for the beneficiary<br/>contact.</li> <li>From "Payment Method", select the "Wire<br/>Transfer - Domestic" option provided.</li> <li>Select the "From Account" to withdraw funds for<br/>the wire.</li> </ul> |
| Wire Transfer - Domestic Wire Transfer - International | ill appear once the first four are completed.<br>ayment Date" the wire is to be sent. A message<br>ath with a reminder that the wire must be approved<br>off for that day.<br>ayment Amount" for the wire.<br>e available, but they do not follow the wire.<br>ayment Detail" fields are available and travel with<br>at optional information here, such as invoice number<br>credit information.                                                                                                    |
| Payment Detail Line 2 Payment Detail Line 3            | <ul> <li>"Make Recurring" check box, select to have this wire automatically initiate on a scheduled basis and define the schedule. Recurring payments require approval before final release for each initiated occurrence. Refer to the Recurring Payments Quick Reference Guide to learn more.</li> <li>Click "Verify" after all information has been supplied.</li> </ul>                                                                                                    |
| Payment Detail Line 4                                  | Recurrence Information                                                                                                    |
|                                                        | 500.00 USD on 8 Jul 2024<br>Verify Save for Later Cancel                                                                                                    |

Send a Domestic Wire Payment cont'd.

| ← Create a New Payment                                                                                                    |                                                                                                    |                                  |
|----------------------------------------------------------------------------------------------------|----------------------------------------------------------------------------------------------------|----------------------------------|
|                                                                                                    | Enter Details Verify                                                                                                    |                                  |
| Payee Name<br>testing<br>Payee Account<br>12334 - 011000015 - FEDERAL RESERVE BANK OF BOSTON<br>Payment Method<br>Wire Transfer - Domestic<br>From Account<br>0130000022 / DEMO Operating Account<br>0130000022 / DEMO Operating Account<br>Payment Date<br>07/08/2024<br>Payment Amount<br>500.00 USD | <ul> <li>A "Verify Payment Details" window displays to verify the wire information. If everything is correct, click "Submit".</li> <li>If changes are needed, click "Edit".</li> </ul>                                                                                                    |                                  |
| Max display of info: 93 days (i)<br>(+) Add A Payment (+) Add a Collection (+) Add a New Tax Payment                                                                                                    | ₽ D. C                                                                                                    | 07/08/2024 03:57 PM              |
| <ul> <li>Payment Submitted</li> <li>ID: 2077</li> <li>To: testing 12334</li> <li>From: DEMO Operating Account 0130000022</li> <li>Amount: 500.00 USD</li> <li>Value Date: 07/08/2024</li> <li>Payment Type: Wire Transfer - Domestic</li> </ul>                                                        |                                                                                                    | ✓ Details ⊗                      |
| Filter Select fields                                                                                                    | Two Week Look                                                                                                    | Back 🔻 💋 Filters                 |
| All Confirmation Number Actions Payee                                                                                                    | Amount Credit Currency Payment Date Status Payment Type Rej                                                                                                    | ect Reason 🔅                     |
| Uiew 👻 testing                                                                                                    | 500.00 USD 07/08/2024 Entered Wire Transfer - Domestic                                                                                                    |                                  |
| Viewing 1-1 of 1 records                                                                                                    | Dienlav 50 -                                                                                                    | Pane 1 v of 1                    |
|                                                                                                    | <ul> <li>You are then directed back to the Payments List View.</li> <li>All Wire Payments initiated in the system require secondary before they are released to the bank. They will appear in the list view as "Incomplete Approval" or "Entered" until app You may continue to modify the wire until it is approved.</li> </ul> | approval<br>e Payments<br>roved. |

i use payment is **entered** successfully, you will see the "Payment Submitted" green bar message and the wire is in the list view in an "Entered" status.

Reminder: You may need to adjust your list view settings or filters to display in your preferred format.

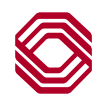

#### Send an International Wire Payment

FX rates are updated in Exchange three times a day: 6 am, 11 am and 3 pm. If an FX wire has been entered but not approved before the next time the rates are loaded, the wire will need to be modified and then approved. When the new rates are loaded, the previous rate expires.

| ← Create a New Payment                                                                                                    |                                                                                                    | After selecting "Add a<br>"Payments" tab, you a<br>to create a "New Payr                                                                                                    | Payment" from the<br>ire directed to a new screen<br>nent".                                                                                                    |
|----------------------------------------------------------------------------------------------------|----------------------------------------------------------------------------------------------------|----------------------------------------------------------------------------------------------------|----------------------------------------------------------------------------------------------------|
|                                                                                                    | Enter Details                                                                                                    | Verify                                                                                                    |                                                                                                    |
| Payee Name     Payee Account     Payment Method     From Account     Additi     Additi     T     C     V                                                                                | <ul> <li>Select ti<br/>of benefit<br/>there is<br/>payee, ft</li> <li>Select ti<br/>list of ac<br/>contact.</li> <li>Once the<br/>"Payme<br/>Transfe</li> <li>Select ti<br/>the wire</li> </ul> | he "Payee Name" from to<br>ficiary contacts in the Ad<br>only one account associ-<br>he next two fields will au<br>ne "Payee Account" from<br>counts created for the b<br>e Payee Account is sele<br>nt Method" automatically<br>r - International".<br>ne "From Account" to wit<br>first four are completed.<br>e based on the currency<br>e (SWIFT address). <b>Not</b> | he drop-down list<br>dress Book. If<br>jated with the<br>uto complete.<br>In the drop-down<br>eneficiary<br>octed, the<br>y populates "Wire<br>thdraw funds for                                                                                                    |
| * Payment Date<br>07/11/2024<br>Payment must be approved by<br>07/09/2024 16:00 CDT                                                                                                    | pproved a day (CAD, PHP, RU<br>wo days for all other currencies<br>otice the message and "Transa<br>end).                                                                                       | B and TRY currencies) (<br>before the Payment dat<br>ction Date" (date to                                                                                                    | or<br>e,                                                                                                    |
| Transaction Date     (i) 07/09/2024  International Currency Payment Info  Rate Type     (ii) Exchange Rate         Cor     Payment Amount         10,000.00     EUR     = 11,147.69 USD | rmation<br>Itract ID<br>Exchange Rate<br>1.114769                                                                                                    | Key in the "Payment Am<br>currency is used, the "De<br>JS equivalent and provid<br>the beneficiary is paid in<br>displayed.<br>f you contacted BOK Fin<br>exchange rate, select "C<br>'Contract ID" provided by<br>'Exchange Rate" quoted<br>calculated and provided.                                                                                                    | ount" for the wire. If foreign<br>ebit Amount" field will display the<br>de the Exchange Rate used. If<br>USD, these fields are not<br>nancial's Trade Desk for an<br>contract ID" radio button. Input the<br>y the Trade Desk and the<br>I to you. The "Debit Amount" is |
|                                                                                                    | Rate Type       Exchange Rate       * Payment Amount       10,000.00                                                                                                    | Contract ID     act ID     Excha                                                                                                    | ange Rate                                                                                                    |

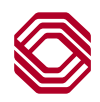

# Send an International Wire Payment cont'd.

| Comments (th<br>only) | his will NOT be included in the payment - for internal use                                                               |   |                                                                                                    |                   |
|-----------------------|----------------------------------------------------------------------------------------------------|---|----------------------------------------------------------------------------------------------------|-------------------|
| Payment Deta          | ail Line 1<br>ail Line 2                                                                                                 | • | Comments are available, but they do not follow<br>the wire.<br>Additional "Payment Detail" fields are available<br>and travel with the wire. Input optional<br>information here, such as invoice number or for<br>further credit information.<br>"Make Recurring" check box, select to have this<br>wire automatically initiate on a scheduled basis<br>and further define the schedule. Recurring<br>payments require approval before final release for |                   |
| Payment Deta          | ail Line 3                                                                                                    | • | each initiated occurrence. Refer to the Recurring<br>Payments Quick Reference Guide to learn more.<br>Click "Verify" after all information has been<br>supplied.                                                                                                    |                   |
| Payment Deta          | ail Line 4                                                                                                    |   |                                                                                                    |                   |
| Recurrer              | nce Information                                                                                                    |   |                                                                                                    |                   |
|                       |                                                                                                    |   |                                                                                                    |                   |
| 10,00<br>Verify       | O.OO MXN on 11 Jul 2024 Save for Later Cancel                                                                            |   | ← Create a New Payment                                                                                                    | 0                 |
|                       |                                                                                                    |   | Ent<br>Payee Name                                                                                                    | er Details Verify |
|                       |                                                                                                    |   | nu test<br>Payee Account<br>1234 - 021080193 - ECB ACCT BANQUE DE FRANCE                                                                                                    |                   |
|                       |                                                                                                    |   | Payment Method<br>Wire Transfer - International<br>From Account                                                                                                    |                   |
|                       |                                                                                                    |   | 0130000022 / DEMO Operating Account Payment Date 07/11/2024                                                                                                    |                   |
|                       | A "Verify Payment Details" window<br>displays to verify the wire                                                         | , | Transaction Date (1)<br>07/09/2024                                                                                                    |                   |
|                       | <ul><li>information. If everything is<br/>correct, click "Submit".</li><li>If changes are needed, click "Edit"</li></ul> |   | International Currency Payment Information Rate Type  Exchange Rate Contract ID                                                                                                    |                   |
|                       |                                                                                                    |   | Payment Amount         Debit Amount         Exchange Rate           10,000.00 MXN         573.90 USD         0.05738961                                                                                                    |                   |
|                       |                                                                                                    |   | 10,000.00 MXN on 11 Jul 2024                                                                                                    |                   |
|                       |                                                                                                    | L |                                                                                                    |                   |

### Send an International Wire Payment cont'd.

| Max display of info: 93 days (i)                                                      |               |                  |           |                 |              |                        |                               |                    |  |
|---------------------------------------------------------------------------------------|---------------|------------------|-----------|-----------------|--------------|------------------------|-------------------------------|--------------------|--|
| ⊕ Add A Payment ⊕ Add a Collect                                                       | ion 🕀 Add a N | ew Tax Payment   |           |                 |              |                        | 🖶 🕞 🔂 07                      | 7/09/2024 03:59 PM |  |
| ⊘ Payment Submitted       ∨ Details       ⊗         ID: 2104       To: intl test 1234 |               |                  |           |                 |              |                        |                               |                    |  |
| All Confirmation Number                                                               | Actions       | Payee            | Amount    | Credit Currency | Payment Date | Status                 | Payment Type                  | Reject Reason 🔆    |  |
|                                                                                       | View 👻        | Wire Intl Europe | 10,000.00 | EUR             | 07/11/2024   | Entered                | Wire Transfer - International |                    |  |
|                                                                                       | View 👻        | intl test        | 10,000.00 | MXN             | 07/11/2024   | Entered                | Wire Transfer - International |                    |  |
|                                                                                       | View 👻        | testing          | 500.00    | USD             | 07/08/2024   | Approval Window Passed | Wire Transfer - Domestic      | Approval Window Pa |  |
| You are then directed back to the Payments List View.                                 |               |                  |           |                 |              |                        |                               |                    |  |

- All Wire Payments initiated in the system require secondary approval before they are released to the bank. They will appear in the Payments list view as **"Incomplete Approval"** or **"Entered"** until approved.
- You may continue to modify the wire until it is approved.
- If the payment is **entered** successfully, you will see the "Payment Submitted" green bar message and the wire is in the list view in an "Entered" status.

**Reminder:** You may need to adjust your list view settings or filters to display in your preferred format.

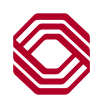

# Wire Copy as Payment

| Payments Payme                                 | ent Templates                          |                   |               |          | Based up<br>the paym<br>debit acc | oon permissions, yo<br>nents list. When you<br>count, the Payment l | u can copy an<br>ı copy a wire,<br>Date and Payı | approved wire fro<br>you can also edit t<br>ment Amount as | ihe         |
|------------------------------------------------|----------------------------------------|-------------------|---------------|----------|-----------------------------------|---------------------------------------------------------------------|--------------------------------------------------|------------------------------------------------------------|-------------|
| Max display of info: 93 days (                 | <ol> <li>Generation ⊕ Add a</li> </ol> | New Tax Payme     | ent           |          | needed,                           |                                                                     |                                                  | 🖶 📑 😋 07/10/20                                             | 24 07:57 AM |
| Filter Select fields                           | •                                      |                   |               |          |                                   |                                                                     | Set As Default                                   | All Payments 🔹                                             | 💋 Filters   |
| All Actions                                    | Payee                                  | Amount            | Payment Date  | Status   |                                   | Payment Type                                                        | Entry Method                                     | Reject Reason                                              | Approțțal ( |
| 🗌 View 👻                                       | intl test                              | 10,000.00         | 07/11/2024    | Approval | Window Passed                     | Wire Transfer - International                                       | One-Time Payment                                 | Approval Window Passed                                     |             |
| View 🗸                                         | Wire Intl Europe                       | 10,000.00         | 07/11/2024    | Approval | Window Passed                     | Wire Transfer - International                                       | One-Time Payment                                 | Approval Window Passed                                     |             |
| 🗌 View 👻                                       | testing                                | 500.00            | 07/08/2024    | Approval | Window Passed                     | Wire Transfer - Domestic                                            | One-Time Payment                                 | Approval Window Passed                                     |             |
| View 🗸                                         | 12345AdvancedFX                        | 7.80              | 07/10/2024    | Released | 1                                 | Wire Transfer - International                                       | One-Time Payment                                 |                                                            |             |
| < Co                                           | opy as Payment                         |                   |               | L        |                                   |                                                                     |                                                  |                                                            | ÷           |
| Viewing 1-4 of 4 records                       | lake Recurring Paymen                  | t                 |               |          |                                   |                                                                     | Display                                          | 50 🔹 per page < Page 1                                     | ▼ of 1 >    |
|                                                |                                        |                   |               |          |                                   |                                                                     |                                                  |                                                            |             |
| Approve Unapprove                              | Reject C                               | Delete            |               |          |                                   |                                                                     |                                                  |                                                            |             |
| Payment Information                            | n                                      |                   | Enter Details | • F      | Verify<br>From an ap              | proved or released                                                  | wire, from the                                   | "Actions" menu,                                            |             |
|                                                |                                        |                   |               | S        | elect "Cop                        | y as Payment".                                                      |                                                  | · · · · · · · · · · · · · · · · · · ·                      |             |
| * Payee Name                                   |                                        | ×                 |               | • (      | Once the wi                       | ire is displayed, mai                                               | ke necessary                                     | changes for fields                                         |             |
|                                                |                                        | ·                 |               | r        | nade) and                         | click "Verify".                                                     | e gray carno                                     | Thave changes                                              |             |
| * Payee Account                                |                                        |                   |               | • ]      | The process                       | s will follow the sam                                               | e final steps a                                  | s sending a wire                                           |             |
| 8095758632 - 122105498 - BC                    | OKF NA                                 | ~                 |               | t        | rom "Add a                        | Payment".                                                           |                                                  |                                                            |             |
| * Payment Method                               |                                        |                   |               | NOT      | E: Copy as                        | Payment does not                                                    | alter the appr                                   | oved payment, it o                                         | nly         |
| Wire Transfer - International                  |                                        | $\sim$            |               | uses     | the informa                       | ation within it to crea                                             | ite a new payr                                   | nent.                                                      |             |
| * From Account                                 |                                        |                   |               |          |                                   |                                                                     |                                                  |                                                            |             |
| 0130000021 / DEMO General                      | Account                                | ×                 |               |          |                                   |                                                                     |                                                  |                                                            |             |
| * Payment Date                                 |                                        |                   |               |          |                                   |                                                                     |                                                  |                                                            |             |
| 07/12/2024                                     |                                        |                   |               |          |                                   |                                                                     |                                                  |                                                            |             |
| 07/10/2024 16:00 CDT<br>* Transaction Date (i) |                                        |                   |               |          |                                   |                                                                     |                                                  |                                                            |             |
| 07/10/2024                                     |                                        |                   |               |          |                                   |                                                                     |                                                  |                                                            |             |
| International Curren                           | ncy Payment Infor                      | mation            |               |          |                                   |                                                                     |                                                  |                                                            |             |
| Rate Type                                      |                                        |                   |               |          |                                   |                                                                     |                                                  |                                                            |             |
| Exchange Rate     * Payment Amount             | Debit Amount                           | ract ID<br>Exchan | ge Rate       |          |                                   |                                                                     |                                                  |                                                            |             |
| 7.80 EUR                                       | = 8.70 USD                             | 1.1147            | 69            |          |                                   |                                                                     |                                                  |                                                            |             |
| Comments                                       |                                        |                   |               |          |                                   |                                                                     |                                                  |                                                            |             |
| $\sim$                                         | $\sim$                                 |                   |               |          |                                   |                                                                     |                                                  |                                                            |             |
|                                                |                                        |                   |               |          |                                   |                                                                     |                                                  |                                                            |             |
| 7.80 EUR on 12 Jul 2<br>Verify Save for Later  | 2024<br>Cancel                         |                   |               |          |                                   |                                                                     |                                                  |                                                            |             |